# GeoBI

Руководство пользователя 2020

# Оглавление

| 3    |
|------|
| 4    |
| 5    |
| 7    |
| 9    |
| . 14 |
| . 16 |
| . 19 |
| . 21 |
| . 23 |
| . 25 |
| . 27 |
| . 29 |
| . 30 |
| . 31 |
| . 32 |
| . 33 |
| . 34 |
| . 39 |
| . 44 |
| . 45 |
| . 51 |
| . 53 |
|      |

# 1. Информация о GeoBI

Информационная система учета и мониторинга земель сельскохозяйственного назначения Воронежской области (ПК АИСУМЗ) предназначена для автоматизации работ по сбору, учету и обработке данных о землях сельскохозяйственного назначения в департаменте имущественных и земельных отношений Воронежской области (ДИЗО ВО).

Пользователями системы являются:

- уполномоченные сотрудники департамента имущественных и земельных отношений Воронежской области (ДИЗО ВО);
- уполномоченные сотрудники областного государственного учреждения «Управление природных ресурсов Воронежской области» (ОГУ УПР ВО) и его филиалов;
- уполномоченные сотрудники органов местного самоуправления муниципальных районов Воронежской области.

# 1.1. Начало работы в GeoBI

Для того, чтобы начать работать в Системе GeoBI необходимо перейти на <u>Caйт</u> <u>GeoBI</u>

| Учет и мониторинг замель<br>Воронежской области |                                            |                                                                |
|-------------------------------------------------|--------------------------------------------|----------------------------------------------------------------|
|                                                 | Вход<br>Введите данные для входа в систему |                                                                |
|                                                 | E-mail<br>Bro obsarrenvece none            |                                                                |
|                                                 | Пароль<br>Это обезательное поле            |                                                                |
|                                                 | Вход                                       |                                                                |
|                                                 |                                            |                                                                |
|                                                 |                                            | Активация Windows                                              |
|                                                 |                                            | Чтобы активировать Windows, перейдите в<br>раздел "Параметры". |

Введите E-mail и Пароль для своей учетной записи, после чего нажмите кнопку "Вход"

# 1.2. Описание основных полей GeoBI

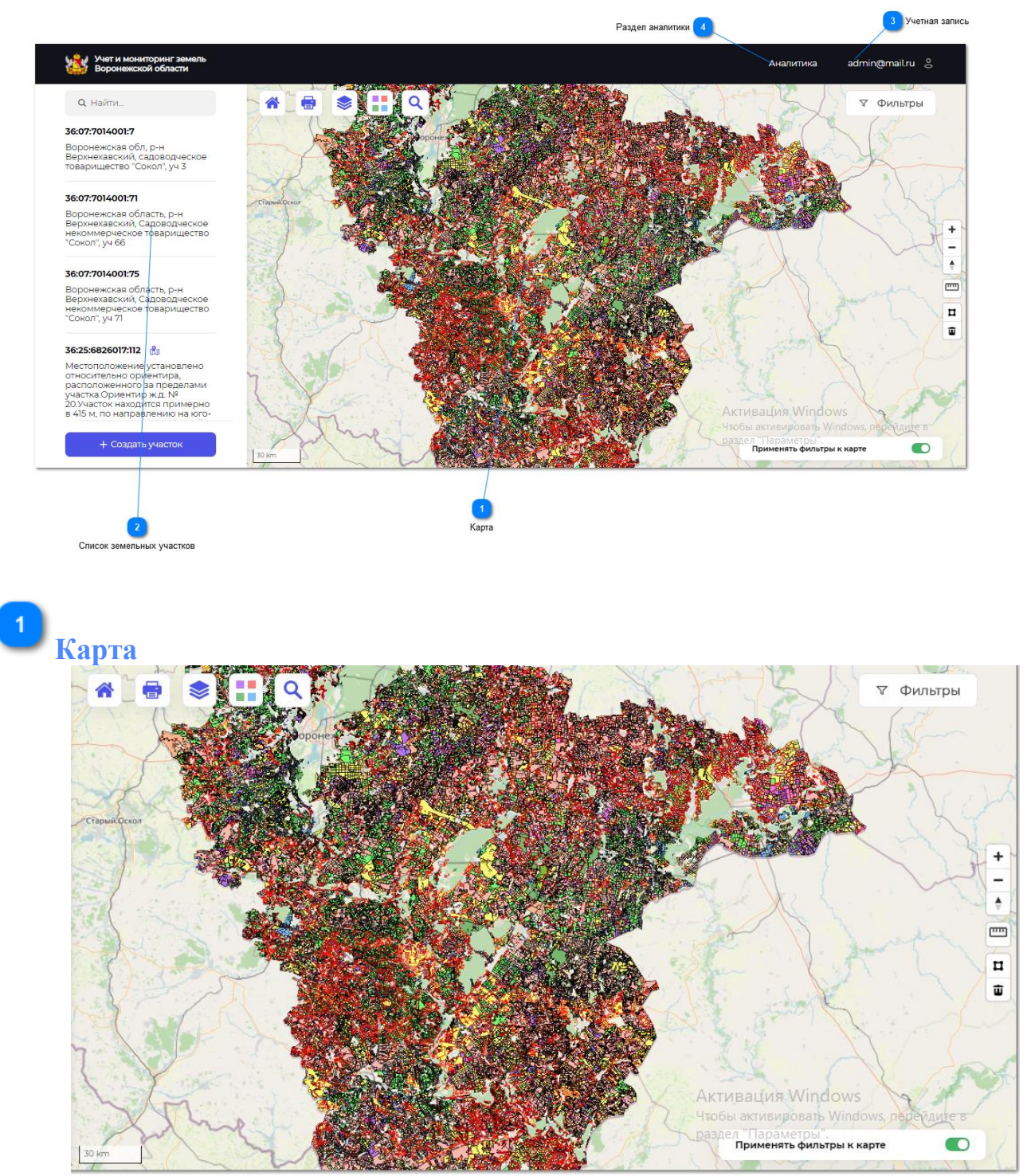

Карта земельных участков Воронежской области

# Список земельных участков

Q Найти...

#### 36:07:7014001:7

Воронежская обл, р-н Верхнехавский, садоводческое товарищество "Сокол", уч 3

#### 36:07:7014001:71

Воронежская область, р-н Верхнехавский, Садоводческое некоммерческое товарищество "Сокол", уч 66

#### 36:07:7014001:75

Воронежская область, р-н Верхнехавский, Садоводческое некоммерческое товарищество "Сокол", уч 71

#### 36:25:6826017:112 🔥

Местоположение установлено относительно ориентира, расположенного за пределами участка.Ориентир ж.д. № 20.Участок находится примерно в 415 м, по направлению на юго-

+ Создать участок

Список земельных участков Воронежской области

3

Учетная запись

admin@mail.ru 🖇

Учетная запись пользователя. При наведении курсора на кнопку появится кнопка "Выйти", для выхода из Системы.

Раздел аналитики

Аналитика

Кнопка перехода в раздел аналитики

# 2. Карта

Карта в GeoBI создана в соответствии с цветами Легенды отображающими принадлежность учатков к определенному виду собственности и условными обозначениями, показывающими принадлежность участка к определенному виду угодий.

# 2.1. Основные свойства карты

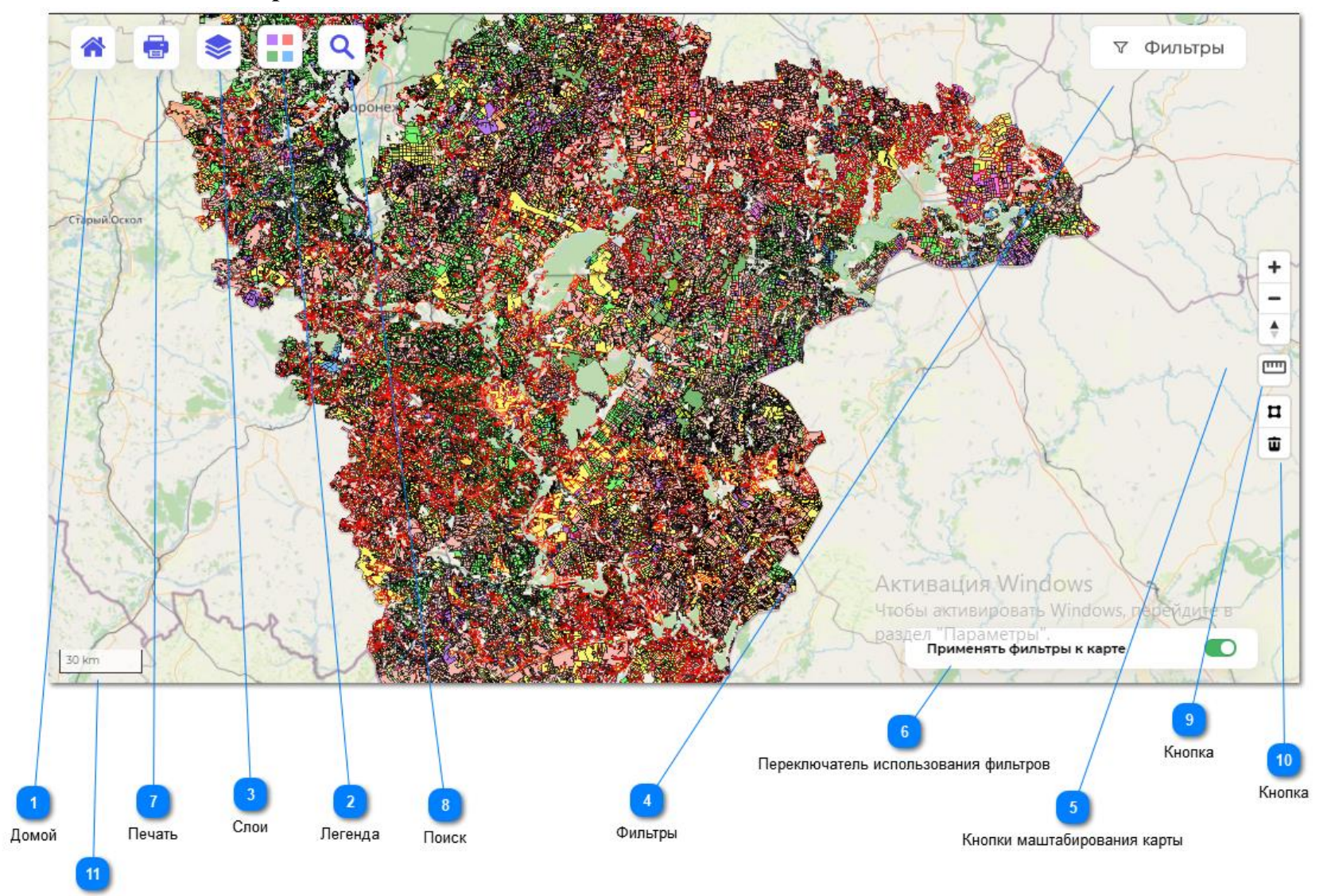

Шкала маштабирования

<sup>1</sup> Домой

Кнопка возвращает карту в исходное положение

Легенда
Легенда
При нажатии на кнопку появится список цветовых и условных обозначений карты.

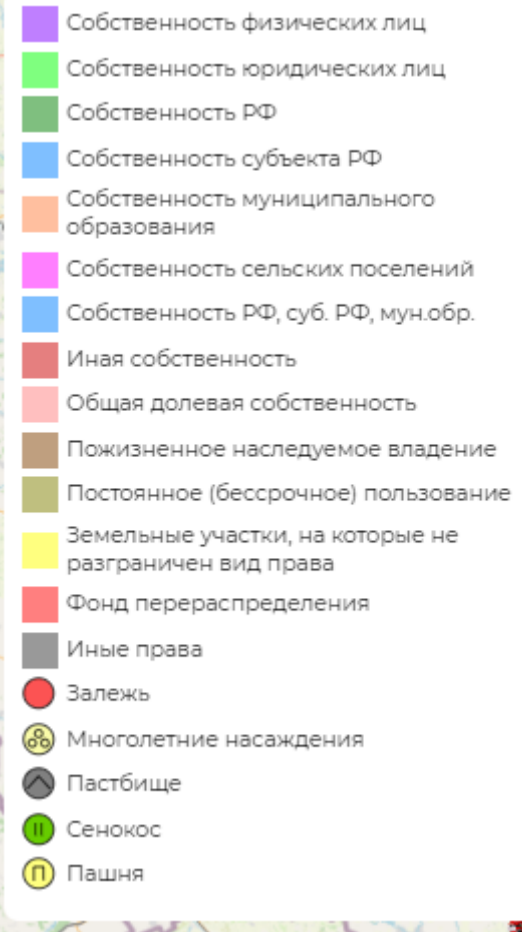

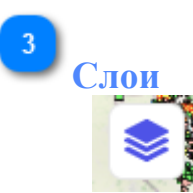

Возможен выбор нескольких вариантов отображения карты. При нажатии на кнопку откроется меню отображения карты

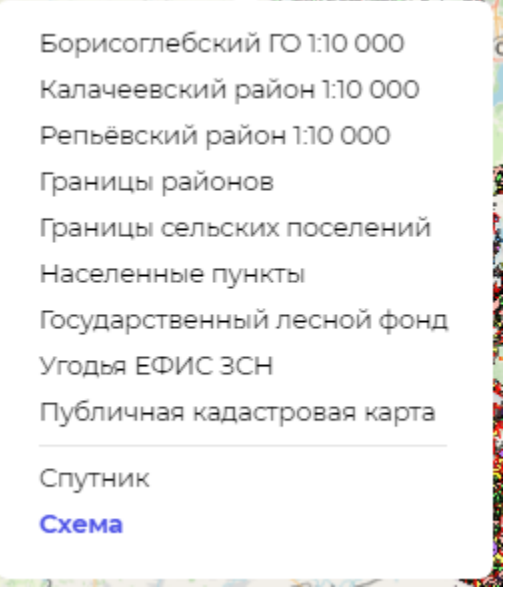

Возможно выбрать:

Один из вариантов отображения карты "Спутник" или "Схема" А так же один или несколько вариантов отображения границ. Выбранный пункт/пункты выделены синим шрифтом

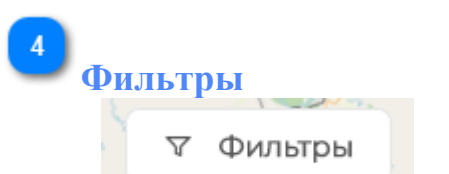

Кнопка вызова меню фильтров для отображения карты

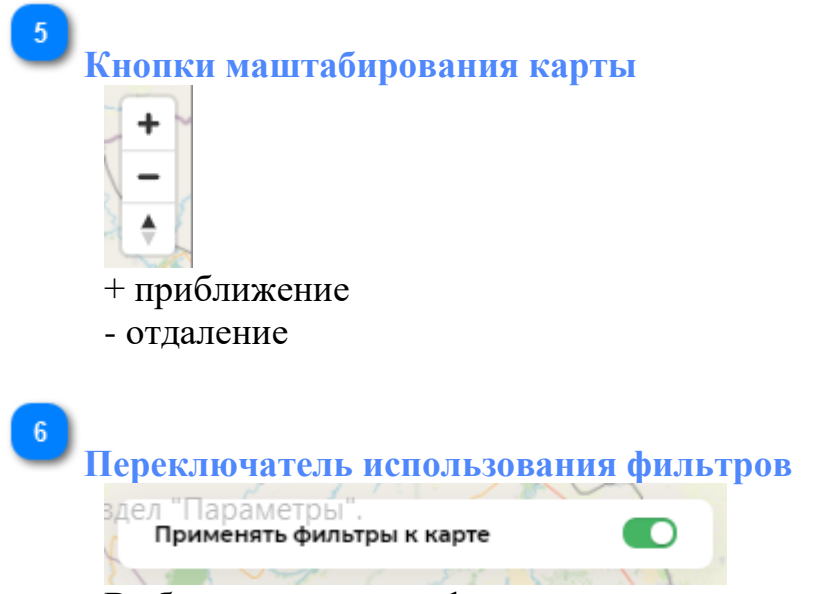

Выбор применяются фильтры к карте или нет. Если тумблер зеленый, то

фильтры применяются, если серый, то нет.

7 Печать

При нажатии на кнопку происходит вызов полей для заполнения в соответствии с введенными данными произойдет формирование документа, который в последствии можно будет распечатать.

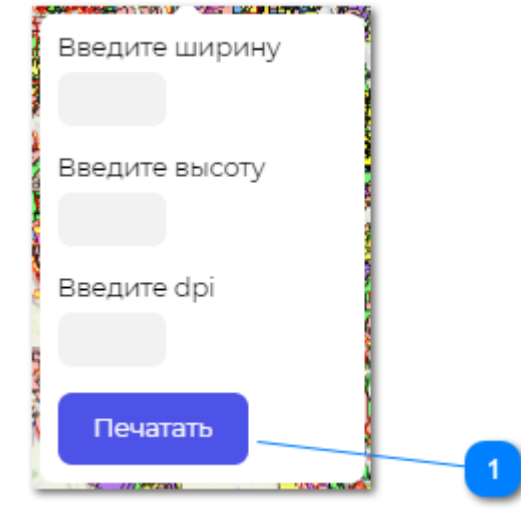

1

#### Печатать

При нажатии на кнопку формируется и автоматически скачивается документ в формате pdf, который в последствии будет доступен для печати на вашем компьютере.

8

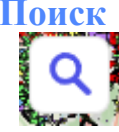

Кнопка контекстного поиска. При нажатии откроется поле в которое необходимо ввести адрес или часть адреса. Если введена часть адреса которой соответствуют несколько участков на карте, то Система предоставит список подходящих участков для выбора. После нажатия на нужный участок, он будет показан на карте.

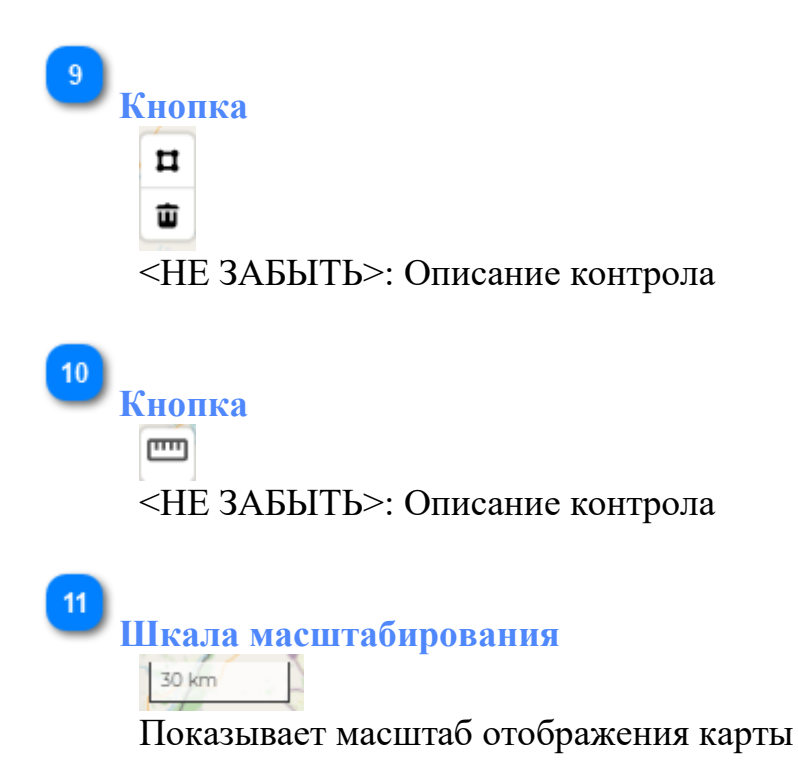

Перемещение по карте осуществляется несколькими способами: вручную - зажимаем левую кнопку и перетаскиваем карту

автоматически - при выборе земельного участка из списка или использовании кнопки поиска

Изменение масштаба карты производится кнопками масштабирования или с помощью прокручивания колесика мышки, а двойной щелчок мыши автоматически приближает ее.

# 2.2. Земельный участок на карте

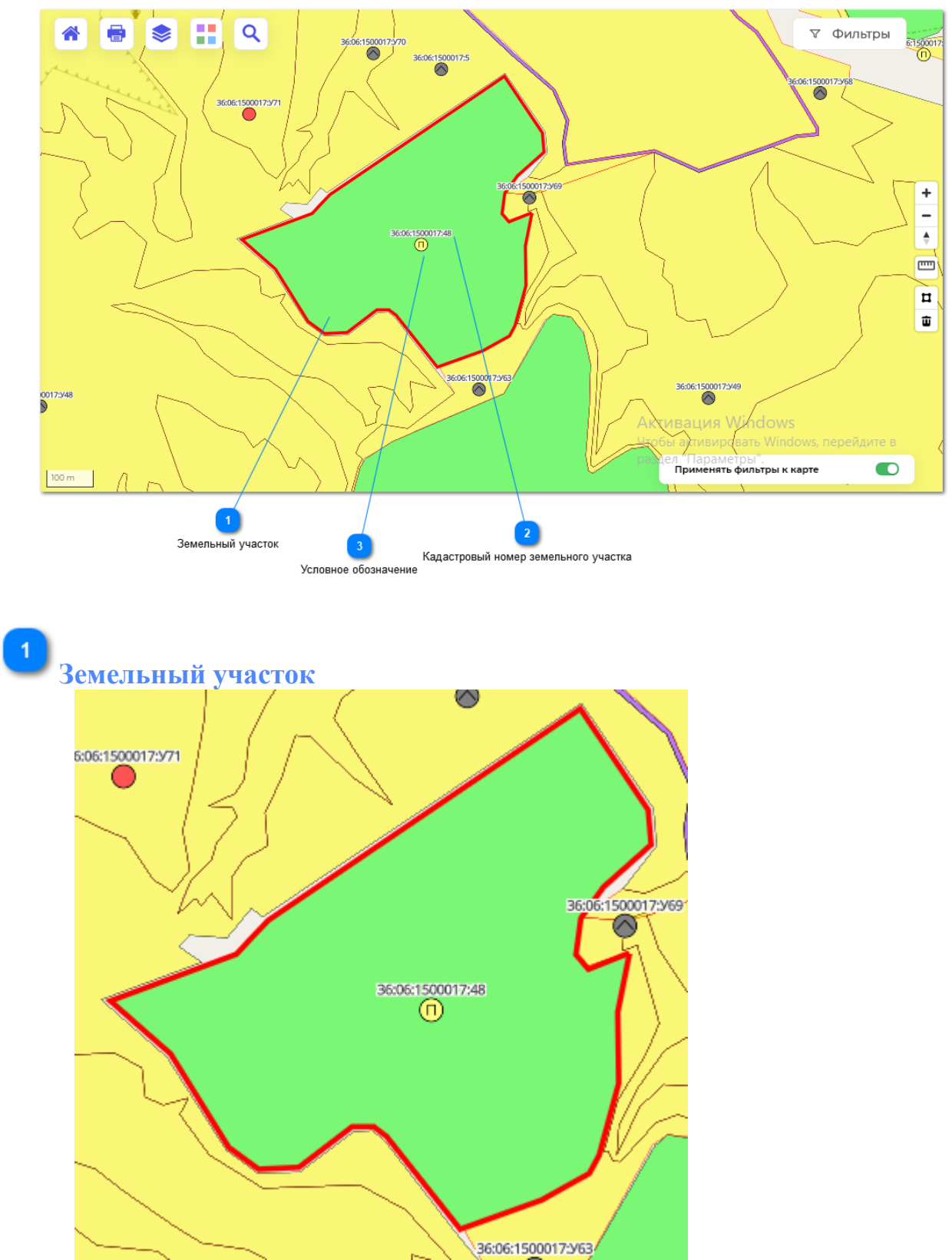

Земельный участок отрисованный на карте и окрашенный цветом в

соответствии с Легендой (по праву собственности). Границы выбранного участка обозначаются красным цветом.

# <sup>2</sup> Кадастровый номер земельного участка

36:06:1500017:48

Так же кадастровые номера участков отображаются над кнопкой курсора мыши при ведении им по карте.

 Условное обозначение
Условное обозначение
Каждый участок имеет условное обозначение в соответствии с Легендой (по виду угодий)

Участок выбирается на карте щелчком левой кнопки мыши, после чего открывается поле краткой информации об участке.

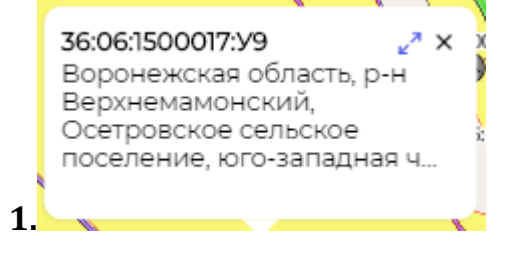

## 2.3. Фильтры отображения карты

| Фильтры                                  | ×                                                  | Скрыть | 11 Кнопка выхода из формы выбора фильтра           |
|------------------------------------------|----------------------------------------------------|--------|----------------------------------------------------|
| Прошедшие к                              | адастровый учет<br>т 🧿 Не важно                    | ,      | Фильтр по постановке на кадастровый учет           |
| Сведения о гр<br>кадастр недви<br>Да нет | раницах внесены<br>ижимости<br>т <b>О</b> Не важно | в      | 2 Фильтр по внесению границ в кадастр              |
| Кадастровая с<br>от                      | Р до                                               | P      | 3 Фильтр по кадастровой стоимости                  |
| Площадь (фак<br>от<br>до                 | м <sup>2</sup><br>м <sup>2</sup>                   | Га     | Фильтр по фактической площади земельного участка   |
| Площадь (по д<br>от<br>до                | документам)<br>м <sup>2</sup><br>м <sup>2</sup>    | Га     | 5 Фильтр по документальной площади                 |
| Район<br>+ Добавить райс                 | рн                                                 |        | Фильтр по району принадлежности земельного участка |
| Вид угодий<br>+ Добавить вид             | угодий                                             |        | 7 Фильтр по виду угодий                            |
| Вид ЗУ<br>+ Добавить вид                 | зу                                                 |        | 8 Фильтр по виду земельного участка                |
| Вид права<br>+ Добавить вид I            | права                                              | -      | 9 Фильтр по виду права                             |
| Тип субъекта г<br>+ Добавить тип (       | правоотношений<br>субъекта правоотн                | ошений | 10 Фильтр по типу субъекта правоотношений          |

1

Фильтр по постановке на кадастровый учет

Прошедшие кадастровый учет

🕘 Да 🕘 Нет 🔿 Не важно

Необходимо выбрать один из вариантов "Да", "Нет" или "Не важно"

Фильтр по внесению границ в кадастр
Сведения о границах внесены в кадастр недвижимости
Да Нет О Не важно

Необходимо выбрать один из вариантов "Да", "Нет" или "Не важно"

| 3 | Фильтр по ка<br>Кадастровая ст                                  | дастровой стоим<br>тоимость                                                        | ІОСТИ                                                                             |
|---|-----------------------------------------------------------------|------------------------------------------------------------------------------------|-----------------------------------------------------------------------------------|
|   | OT                                                              | ₽до                                                                                | P                                                                                 |
|   | При необход<br>Стоимость вн                                     | имости внести ка<br>зодится в рублях.                                              | дастровую стоимость в поля "от" и "до".                                           |
| 4 | Фильтр по фа<br>Площадь (факт                                   | иктической плоц<br>ическая)                                                        | цади земельного участка                                                           |
|   | от                                                              | м <sup>2</sup>                                                                     | Га                                                                                |
|   | до                                                              | м <sup>2</sup>                                                                     | Га                                                                                |
| 5 | Для использо<br>"от" и "до". Г<br>Фильтр по до<br>Площадь (по д | ования фильтра ви<br>Ілощадь вносится<br><mark>кументальной п</mark><br>окументам) | зести значения фактической площади в поля<br>и м <sup>2</sup> или в Га.<br>лощади |
|   | от                                                              | м <sup>2</sup>                                                                     | Га                                                                                |
|   | до                                                              | м <sup>2</sup>                                                                     | Га                                                                                |
| 6 | Для использо<br>поля "от" и ",                                  | ования фильтра ві<br>до". Площадь вно                                              | зести значения площади по документам в<br>осится м <sup>2</sup> или в Га.         |
|   | Фильтр по ра<br>Район                                           | йону принадлеж                                                                     | сности земельного участка                                                         |
|   | + Добавить район                                                |                                                                                    |                                                                                   |

При нажатии кнопки "Добавить район" откроется форма выбора района

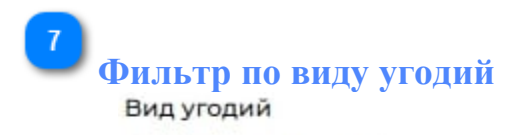

+ Добавить вид угодий

При нажатии кнопки "Добавить вид угодий" откроется <u>форма выбора вида</u> угодий

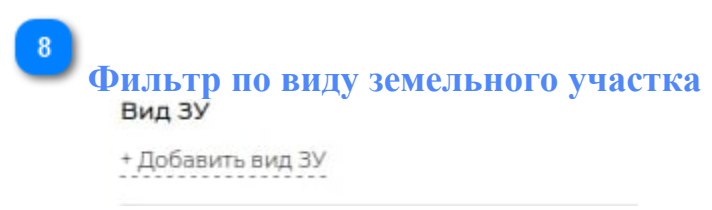

При нажатии кнопки "Добавить вид ЗУ" откроется форма выбора ЗУ

9 Фильтр по виду права Вид права + Добавить вид права

При нажатии кнопки "Добавить вид права" откроется форма выбора вида права

10 Фильтр по типу субъекта правоотношений Тип субъекта правоотношений

+ Добавить тип субъекта правоотношений

При нажатии кнопки "Добавить тип субъекта правоотношений" откроется форма выбора типа субъекта правоотношений

<sup>11</sup> Кнопка выхода из формы выбора фильтра

х Скрыть

#### 2.3.1. Форма выбора района

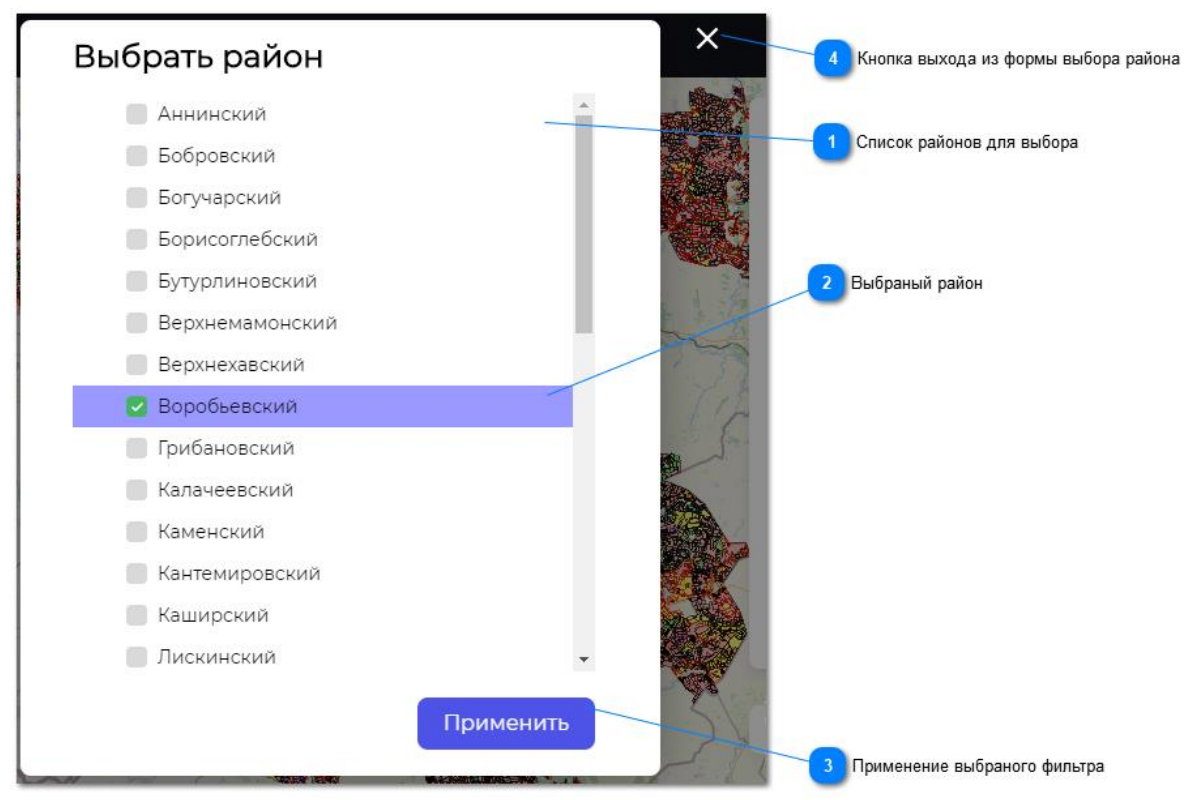

Выбирать один или несколько районов из списка.

Выбранный район обозначается зеленой галочкой и выделяется синим цветом. Для того, чтобы выйти из формы выбора района без применения фильтра, необходимо нажать на крестик в правом верхнем углу формы. После выбора одного или нескольких районов нажать кнопу "Применить"

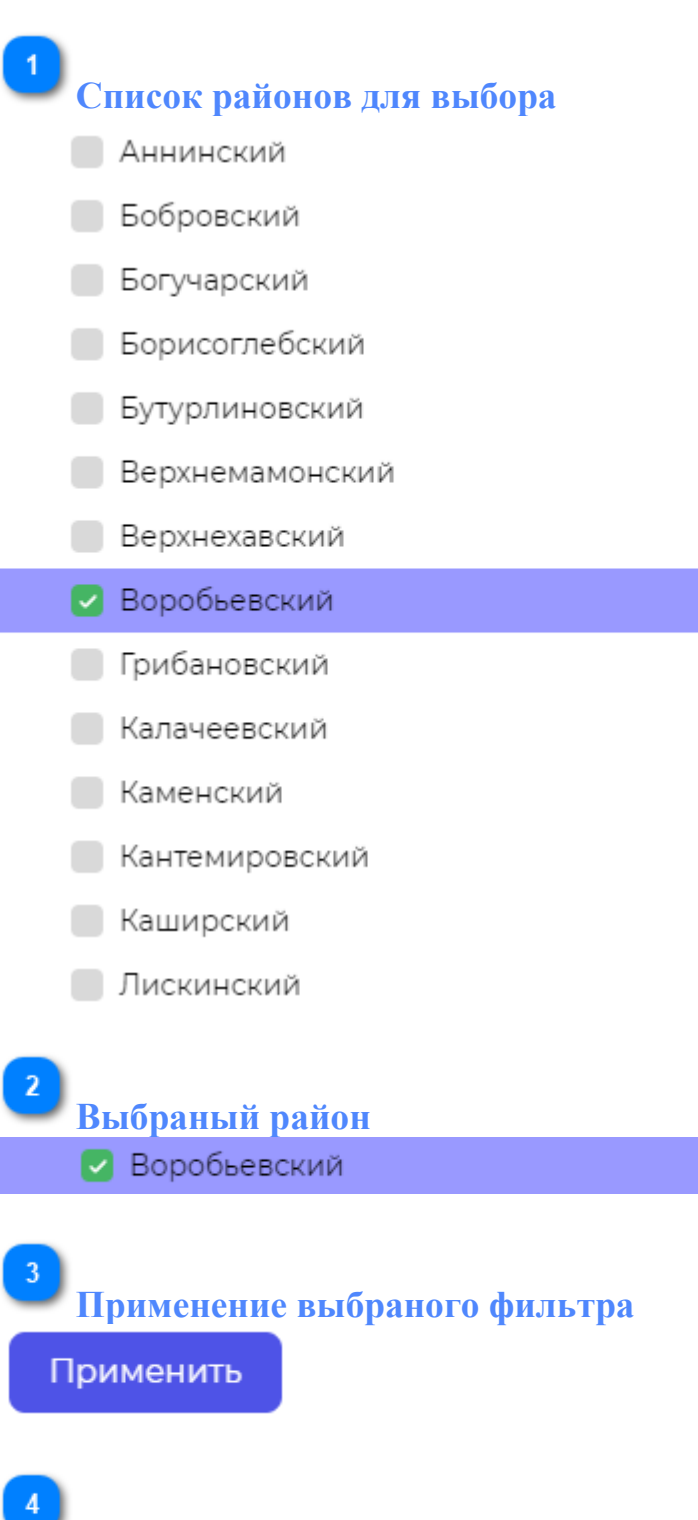

Кнопка выхода из формы выбора района

×

#### 2.3.2. Форма выбра вида угодий

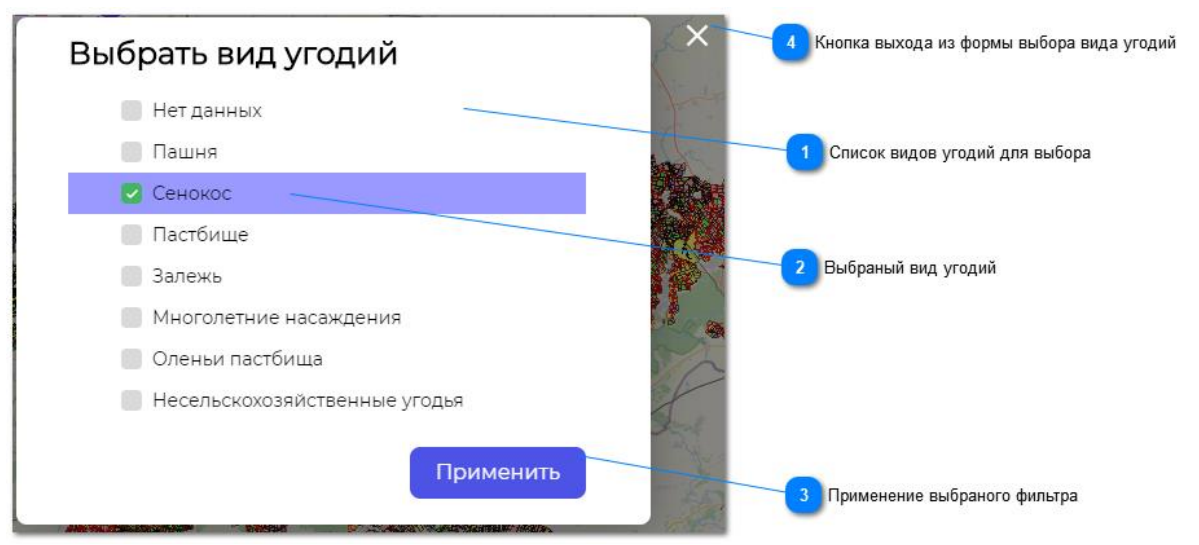

Выбирать один или несколько видов угодий из списка.

Выбранный вид угодий обозначается зеленой галочкой и выделяется синим цветом.

Для того, чтобы выйти из формы выбора вида угодий без применения фильтра, необходимо нажать на крестик в правом верхнем углу формы.

После выбора одного или нескольких видов угодий нажать кнопу "Применить"

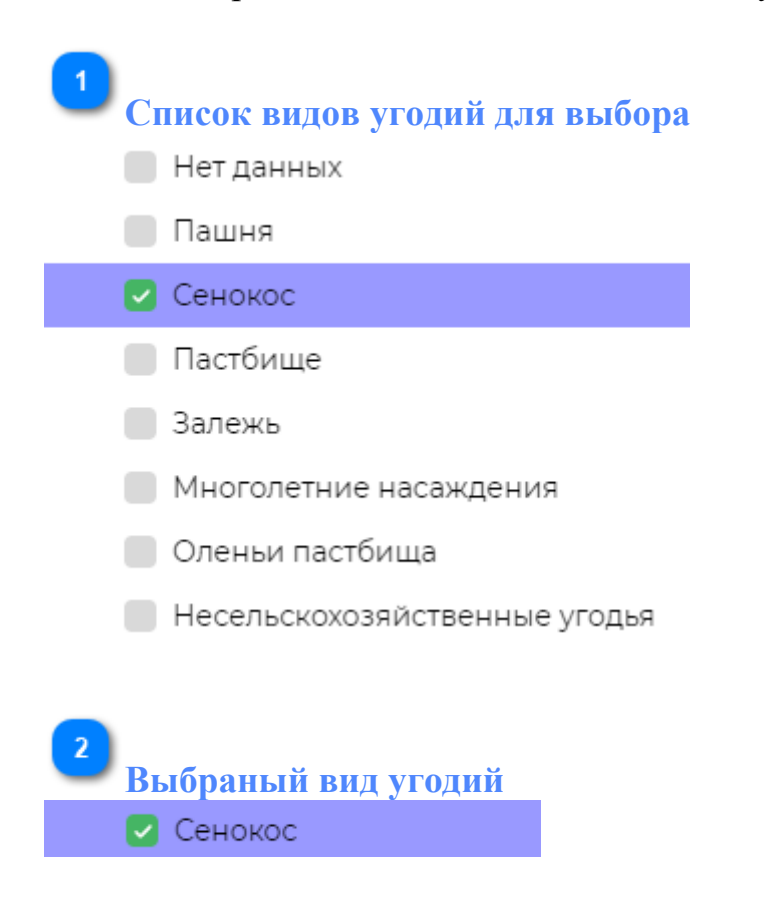

3 Применение выбраного фильтра

Применить

Кнопка выхода из формы выбора вида угодий

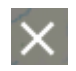

4

#### 2.3.3. Форма выбора вида земельного участка

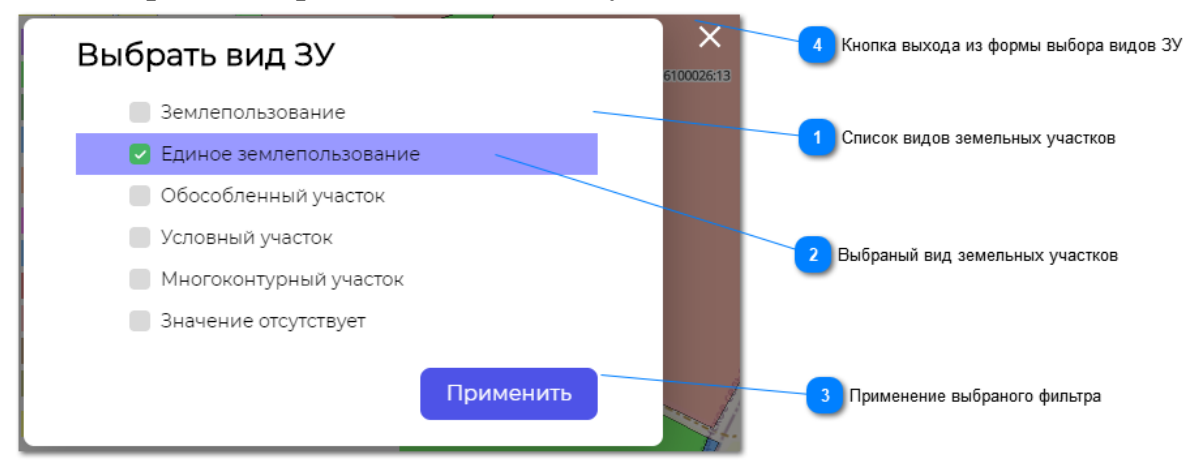

Выбирать один или несколько видов ЗУ из списка.

Выбранный вид ЗУ обозначается зеленой галочкой и выделяется синим цветом. Для того, чтобы выйти из формы выбора вида ЗУ без применения фильтра, необходимо нажать на крестик в правом верхнем углу формы. После выбора одного или нескольких видов ЗУ нажать кнопу "Применить"

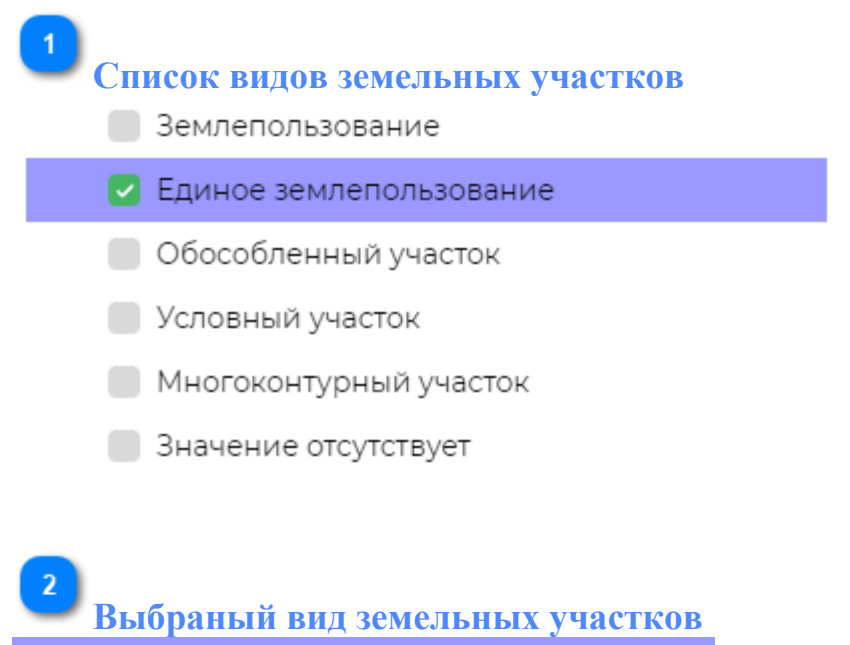

🛃 Единое землепользование

<sup>3</sup> Применение выбраного фильтра

Применить

Кнопка выхода из формы выбора видов ЗУ
Х

#### 2.3.4. Форма выбора вида права

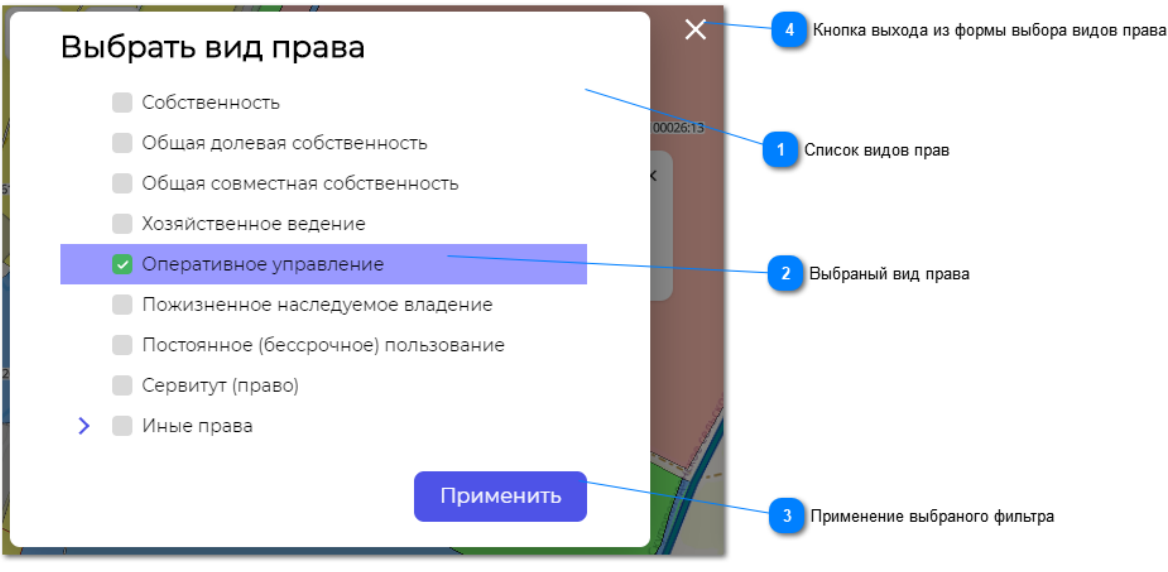

Выбирать один или несколько видов права из списка.

Кнопка ">" открывает вложеный список видов права.

Выбраный вид права обозначается зеленой галочкой и выделяется синим цветом.

Для того, чтобы выйти из формы выбора вида права без применения фильтра, необходимо нажать на крестик в правом верхнем углу формы.

После выбора одного или нескольких видов права нажать кнопу "Применить"

| 1 | Список видов прав                   |
|---|-------------------------------------|
|   | Собственность                       |
|   | Общая долевая собственность         |
|   | Общая совместная собственность      |
|   | Хозяйственное ведение               |
|   | 🕗 Оперативное управление            |
|   | Пожизненное наследуемое владение    |
|   | Постоянное (бессрочное) пользование |
|   | Сервитут (право)                    |
| > | 🔲 Иные права                        |

Выбраный вид права
Оперативное управление

<sup>3</sup> Применение выбраного фильтра

Применить

Кнопка выхода из формы выбора видов права
Киопка выхода из формы выбора видов права

# 2.3.5. Форма выбора типа субъекта правоотношений

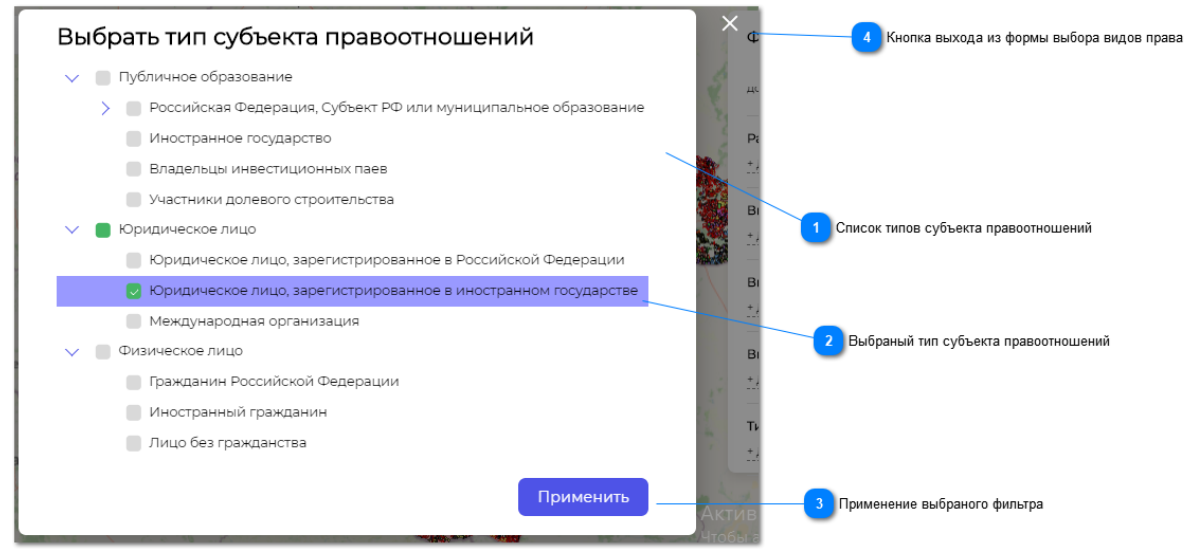

Выбирать один или несколько типов субъекта правоотношений из списка. Кнопка ">" открывает вложеный список типов субъекта правоотношений. Выбраный тип субъекта правоотношений обозначается зеленой галочкой и выделяется синим цветом.

Для того, чтобы выйти из формы выбора типов субъекта правоотношений без применения фильтра, необходимо нажать на крестик в правом верхнем углу формы.

После выбора одного или нескольких типов субъекта правоотношений нажать кнопу "Применить"

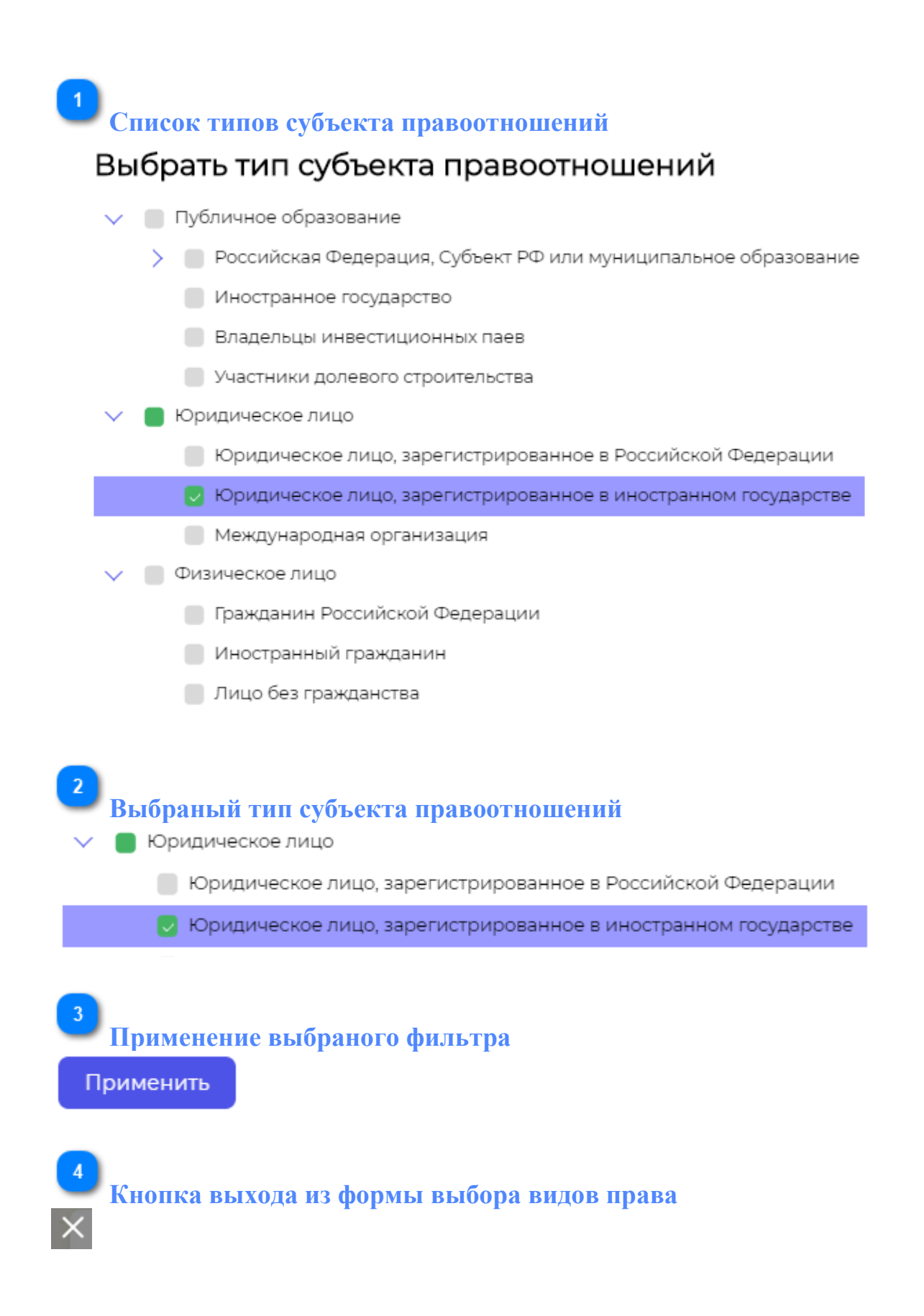

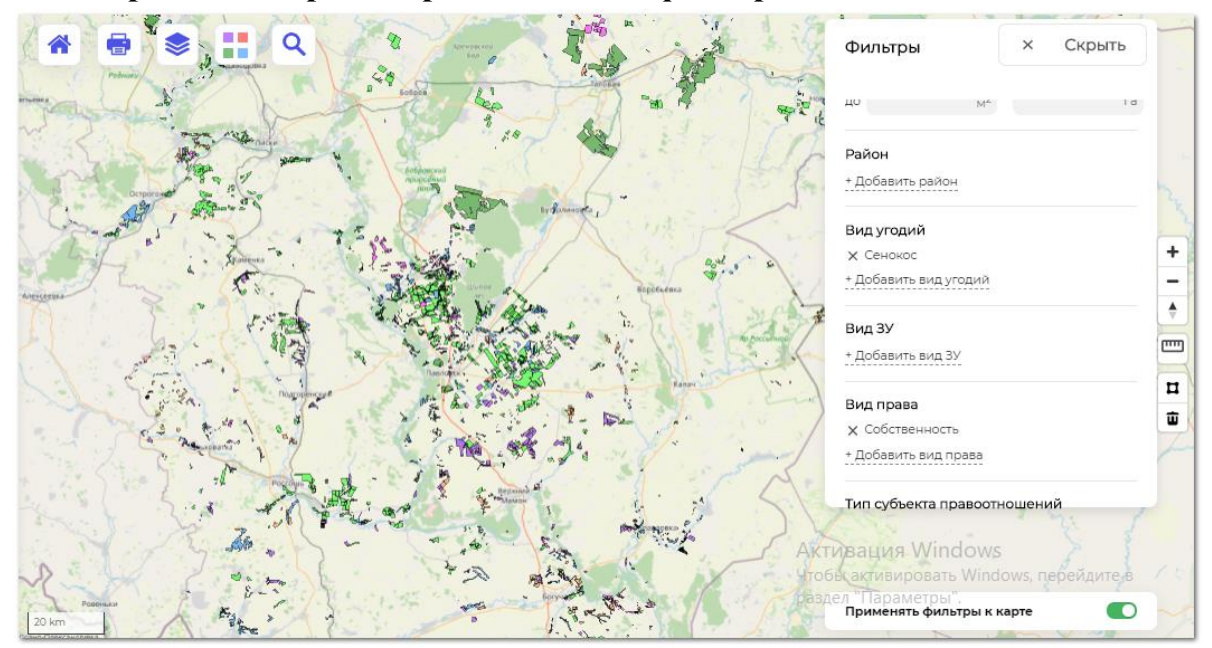

2.3.6. Отображение карты с примененными фильтрами

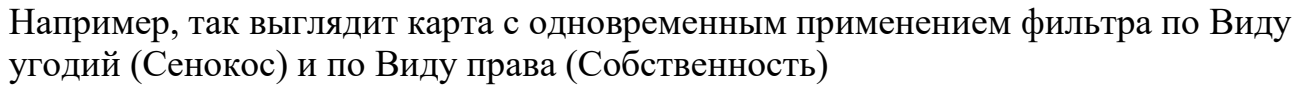

| 2.3.7. Отключение фи | ильров для ( | отображения | карты |
|----------------------|--------------|-------------|-------|
|----------------------|--------------|-------------|-------|

|                                           | Фильтры                     | ×               | Скрыть                    |           |  |
|-------------------------------------------|-----------------------------|-----------------|---------------------------|-----------|--|
|                                           | до <sub>М<sup>4</sup></sub> |                 | I d                       |           |  |
|                                           | Район                       |                 |                           |           |  |
|                                           | + Добавить район            |                 |                           | h         |  |
|                                           | Вид угодий                  |                 |                           |           |  |
|                                           | Х Сенокос                   |                 |                           |           |  |
|                                           | + Добавить вид угодий       |                 |                           |           |  |
|                                           | Вид ЗУ                      |                 |                           |           |  |
|                                           | + Добавить вид ЗУ           |                 |                           | 1         |  |
|                                           | Вид права                   |                 |                           |           |  |
|                                           | 🗙 Собственность             |                 |                           | 4         |  |
|                                           | + Добавить вид права        |                 |                           | 1         |  |
|                                           | Тип субъекта правоот        | ношени          | й                         |           |  |
| іел "Параметры".<br>Применять фильтры к к | арте 💽                      | дел "Па<br>Прим | раметры".<br>енять фильтр | ы к карте |  |

Отключить применение фильтра можно несколькими способами:

Переключателем применения фильтра

Нажатием на крестик рядом с выбранным параметром примененного фильтра

# 3. Земельный участок

В GeoBI реализованы все возможности работы с земельным участком:

## •Создание:

- •методом автоматической загрузки выписки из Единого государственного реестра недвижимости
- •методом ручного ввода свойств участка
- •Редактирование
- •Поиск земельного участка
  - •визуальный
  - •по кадастровому номеру
  - •по адресу
  - •по информации об организации
- •Просмотр
  - •на карте
  - •в форме карточки земельного участка
- •Удаление

# 3.1. Создание земельного участка

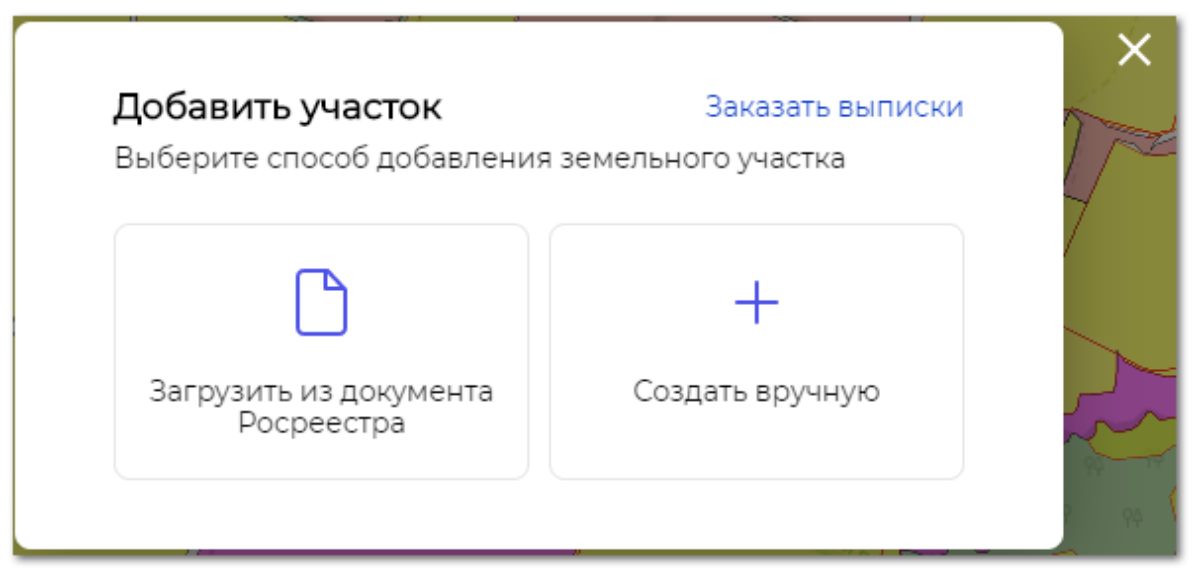

При нажатии кнопки "Создать участок" предоставляется выбор двух способов:

- Загрузить документ из Росреестра
- Создать вручную

3.1.1. Автоматическая загрузка из документов Росреестра.

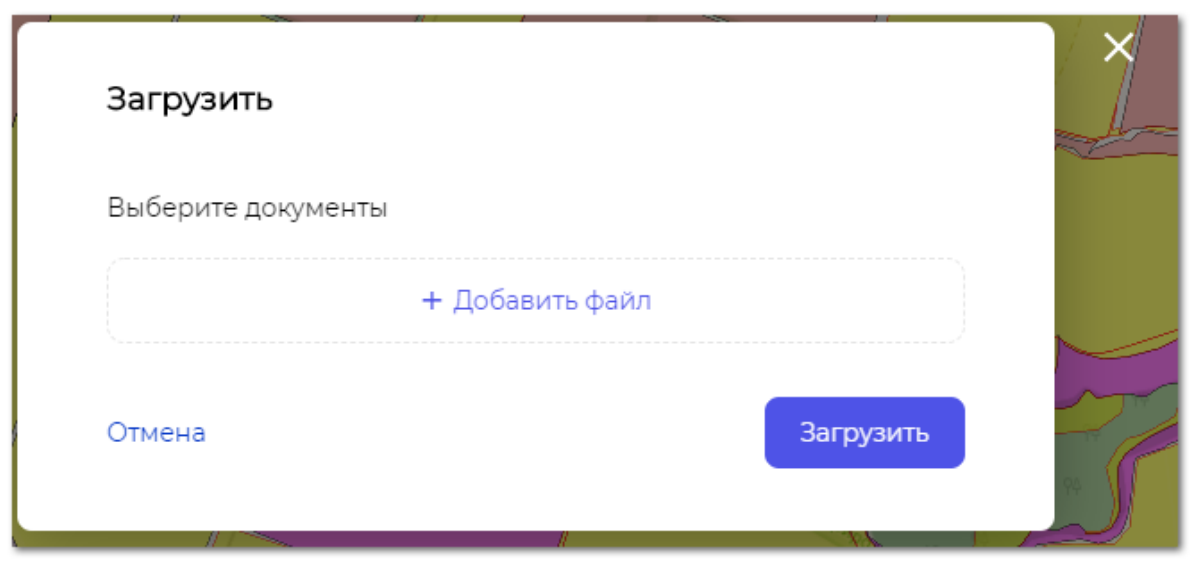

При выборе "Загрузить из документа Росреестра" откроется форма загрузки. нажимаем "Добавить файл" и выбираем соответствующий документ для загрузки.

Режим автоматической загрузки предназначен для ввода или редактирования информации о земельных участках из пакета документов Росреестра (кадастровый паспорт+выписка ЕГРП) в формате хмл. Чтобы начать загрузку документов, Пользователь должен нажать на кнопку «Выбрать документы» и в появившемся окне выбрать файл/файлы для загрузки сведений на один или на несколько земельных участков. Другие виды хмл-файлов не обрабатываются и при загрузке пропускаются. В результате обработки хмл-файла создастся новый участок если указанный кадастровый земельный номер В базе не зарегистрирован, или обновится существующий земельный участок если кадастровый номер в базе зарегистрирован. После загрузки хмл-файла происходит автоматическая проверка соответствия загруженных данных критериям проверки целостности.

В результате обработки всех выбранных документов формируется таблица в которой содержится имя обработанного файла, кадастровый номер ЗУ из обработанного файла, результат загрузки файла, результат проверки на корректность полученного земельного участка.

# 3.1.2. Создание земельного участка вручную

|                                                                                                    |                                               | _                                        |
|----------------------------------------------------------------------------------------------------|-----------------------------------------------|------------------------------------------|
| Общие сведения                                                                                        | Создание участка<br>1. Общие сведения         |                                          |
| Сведения о характеристиках ЗУ                                                                         | Кадастровый номер *                           |                                          |
| Сведения о правообладателях и                                                                         |                                               | 2<br>Форма для заполнения общих сведений |
| арендаторах зу                                                                                        | Площадь по документам *                       | I                                        |
| Карта                                                                                                 | м <sup>2</sup>                                | Га                                       |
| Просмотр                                                                                              | Площадь фактическая                           |                                          |
|                                                                                                    | M <sup>2</sup>                                | Га                                       |
|                                                                                                    | Кадастровая стоимость                         |                                          |
|                                                                                                    |                                               |                                          |
|                                                                                                    | Назад                                         | Далее                                    |
|                                                                                                    | /                                             |                                          |
| Список этапов созд                                                                                    | цания участка                                 |                                          |
| Список этапов созд                                                                                    | цания участка                                 |                                          |
| Список этапов созд<br>бщие сведения                                                                   | цания участка                                 |                                          |
| Список этапов созд<br>бщие сведения<br>зедения о характерист                                          | <b>цания участка</b><br>тиках ЗУ              |                                          |
| Список этапов созд<br>бщие сведения<br>ведения о характерист<br>ведения о правооблад<br>вендаторах ЗУ | <b>дания участка</b><br>тиках ЗУ<br>дателях и |                                          |
| Список этапов созд<br>бщие сведения<br>ведения о характерист<br>ведения о правооблад<br>ендаторах ЗУ  | <b>цания участка</b><br>тиках ЗУ<br>цателях и |                                          |
| Список этапов созд<br>бщие сведения<br>ведения о характерист<br>ведения о правооблад<br>ендаторах ЗУ  | <b>цания участка</b><br>тиках ЗУ<br>цателях и |                                          |

**2** Форма для заполнения общих сведений

| 1. Общие сведения       |                |    |
|-------------------------|----------------|----|
| Кадастровый номер *     |                |    |
|                         |                |    |
| Площадь по документам * |                |    |
|                         | м <sup>2</sup> | Га |
| Площадь фактическая     |                |    |
|                         | м <sup>2</sup> | Га |
| Кадастровая стоимость   |                |    |
|                         |                |    |

В данные поля вводятся параметры участка

ВНИМАНИЕ! Поля обозначеные \* обязательны для заполнения

Далее Кнопка перехода к следующему этапу создания участка

4

3

Назад

Кнопка перехода к предыдущему этапу создания участка Так же переход между этапами возможен выбором из списка. Выбраный этап обозначен синим цветом.

Форма для заполнения Сведений о характеристиках ЗУ

2. Сведения о характеристиках ЗУ

| Земли сельскохозяй | иственного назначения   | $\sim$ |
|--------------------|-------------------------|--------|
| Вид угодий         |                         |        |
| Вид                | Площадь, м <sup>2</sup> |        |

Кнопка "Добавить вид" открывает дополнительные поля для ввода еще одного вида ЗУ.

Форма для заполнения Сведений о правообладателях и арендаторах ЗУ

| 3. Сведения о правообладателях и аренд | цатор | oax 3V |
|----------------------------------------|-------|--------|
| Право 1                                | ~     | ×      |
|                                        |       |        |

+ Добавить право

Кнопка "Добавить право" открывает дополнительные поля для ввода еще одного права ЗУ.

# Форма создания ЗУ на карте

4. Карта

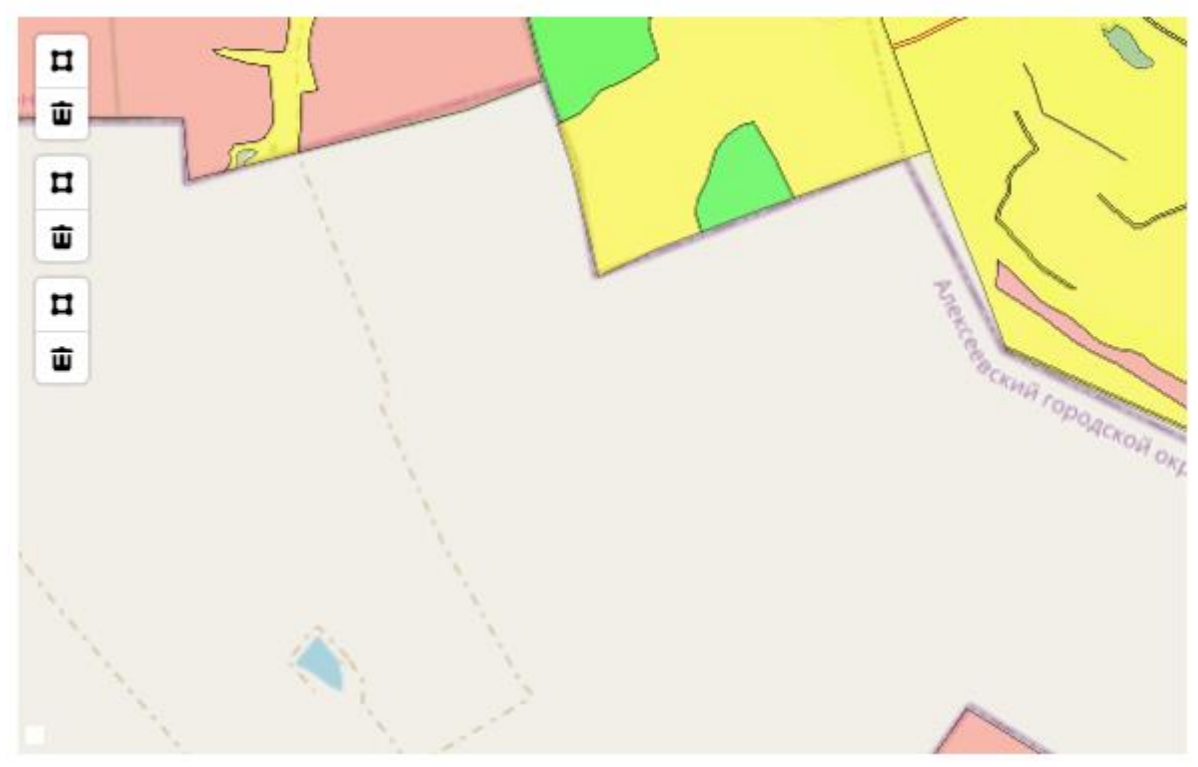

Позволяет создавать границы земельного участка на карте

## Форма Просмотра введенных свойств участка

5. Просмотр

#### Общие сведения

| Кадастровый номер                          | 36:25:6968000:31                                       |
|--------------------------------------------|--------------------------------------------------------|
| Площадь по документам                      | 600                                                    |
| Фактическая площадь                        |                                                        |
| Кадастровая стоимость                      | 73122                                                  |
| Тип участка                                | Землепользование                                       |
| Разрешенное использование                  | Для ведения гражданами садоводства и<br>огородничества |
| Разрешенное использование по<br>н.клсф.    |                                                        |
| Разрешенное использование по<br>документам | Для садоводства                                        |
| Наименование колхоза                       |                                                        |

После прохождения всех этапов создания земельного участка необходимо нажать кнопку "Создать". Результатом прохождения всех этапов будет

созданный участок на карте.

## 3.2. Редактирование земельного участка

|                               |                                             | П Список этапов редактирова | ания участка     |
|-------------------------------|---------------------------------------------|-----------------------------|------------------|
| Общие сведения                | Редактирование участка<br>1. Общие сведения |                             |                  |
| Сведения о характеристиках ЗУ | Кадастровый номер *                         |                             |                  |
| Сведения о правообладателях и | 36:25:6968000:31                            | 2 Форма для редактировани   | ия общих сведени |
| арендаторах ЗУ                | Площадь по документам *                     |                             |                  |
| Карта                         | 600 м <sup>2</sup>                          | Га                          |                  |
| Просмотр                      | Площадь фактическая                         |                             |                  |
|                               | м <sup>2</sup>                              | Га                          |                  |
|                               | Кадастровая стоимость                       |                             |                  |
|                               | 73122                                       |                             |                  |
|                               | Тип участка                                 |                             |                  |
|                               | Землепользование                            | ~                           |                  |
|                               | Разрешенное использование                   |                             |                  |
|                               | Назад                                       | Далее                       |                  |
|                               |                                             |                             |                  |
|                               |                                             |                             |                  |
|                               | 4                                           | 3                           |                  |

Список этапов редактирования участка

#### Общие сведения

Сведения о характеристиках ЗУ

Сведения о правообладателях и арендаторах ЗУ

Карта

Просмотр

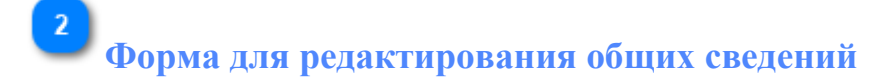

1. Общие сведения

Кадастровый номер\* 36:25:6968000:31 Площадь по документам \* 600 м<sup>2</sup> Га Площадь фактическая М<sup>2</sup> Га Кадастровая стоимость 73122 Тип участка Землепользование ✓ Разрешенное использование

| 3 |                                                           |
|---|-----------------------------------------------------------|
|   | Далее                                                     |
|   | Кнопка перехода к следующему этапу редактирования участка |
| 4 |                                                           |
|   | Назад                                                     |

Кнопка перехода к предыдущему этапу редактирования участка Так же переход между этапами возможен выбором из списка. Выбраный этап обозначен синим цветом.

Форма для редактирования Сведений о характеристиках ЗУ

2. Сведения о характеристиках ЗУ

| Земли сельскохозя | йственного назначения   | $\sim$ |
|-------------------|-------------------------|--------|
| Вид угодий        |                         |        |
| Вид               | Площадь, м <sup>2</sup> |        |

Кнопка "Добавить вид" открывает дополнительные поля для ввода еще одного вида ЗУ.

Форма для редактирования Сведений о правообладателях и арендаторах ЗУ

| 3. Сведения о правообладателях и арени | датор | рах ЗУ |
|----------------------------------------|-------|--------|
| Право 1                                | ~     | ×      |
|                                        |       |        |

+ Добавить право

Кнопка "Добавить право" открывает дополнительные поля для ввода еще одного права ЗУ.

# Форма редактирования ЗУ на карте

4. Карта

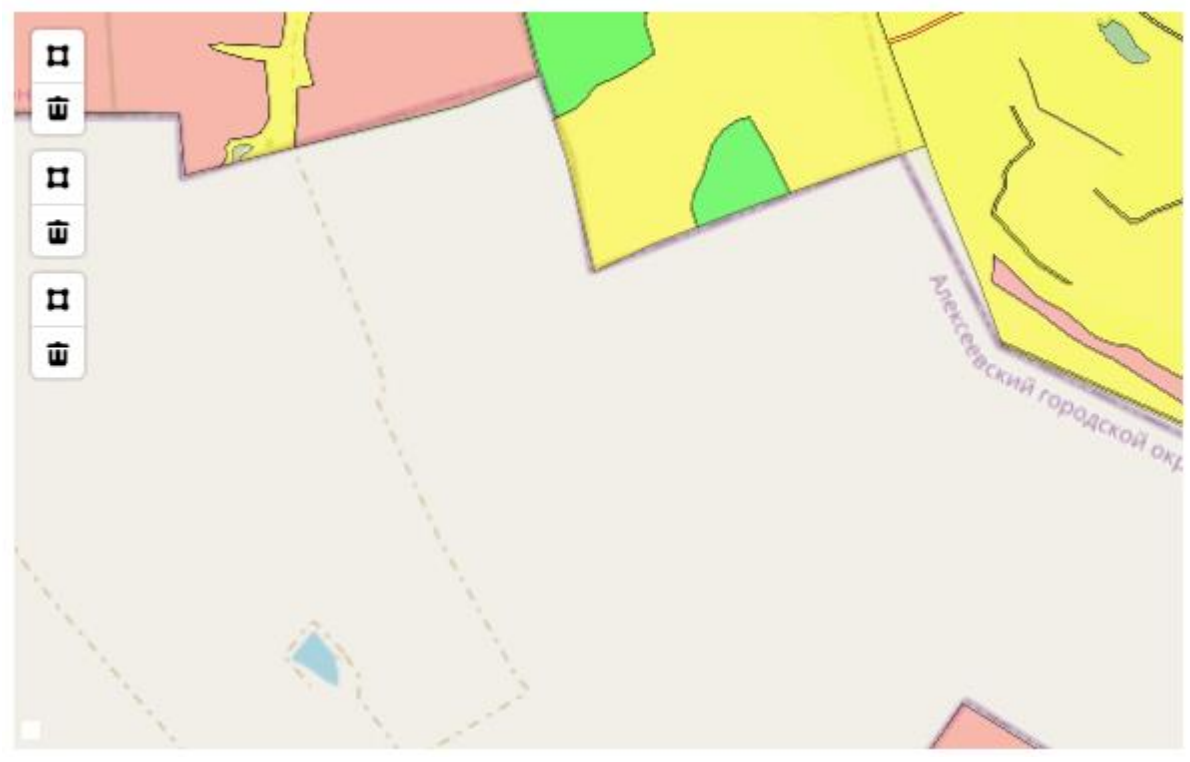

Позволяет редактировать границы земельного участка на карте

## Форма Просмотра введенных свойств участка

5. Просмотр

#### Общие сведения

| Кадастровый номер                          | 36:25:6968000:31                                       |
|--------------------------------------------|--------------------------------------------------------|
| Площадь по документам                      | 600                                                    |
| Фактическая площадь                        |                                                        |
| Кадастровая стоимость                      | 73122                                                  |
| Тип участка                                | Землепользование                                       |
| Разрешенное использование                  | Для ведения гражданами садоводства и<br>огородничества |
| Разрешенное использование по<br>н.клсф.    |                                                        |
| Разрешенное использование по<br>документам | Для садоводства                                        |
|                                            |                                                        |

Наименование колхоза

После прохождения всех этапов создания земельного участка необходимо нажать кнопку "Редактировать". Результатом прохождения всех этапов будет отредактированый участок на карте.

## 3.3. Поиск земельного участка

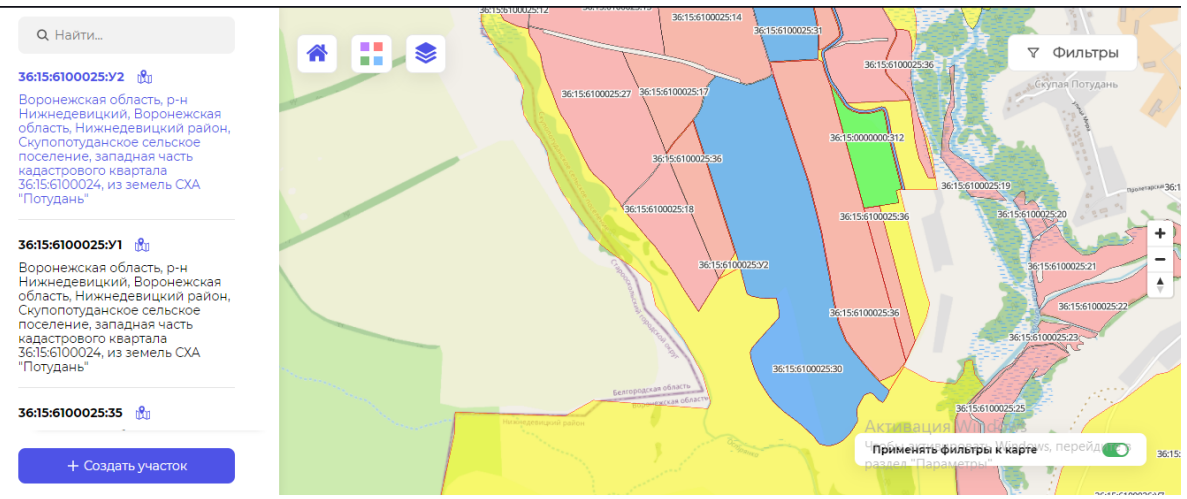

Поиск Земельного участка в GeoBI осуществляется двумя способами:

- поиск с помощью кнопки поиск на карте
- поиск участка на карте.

данный способ заключается в том, что земельный участок можно найти визуально на карте руководствуясь Легендой карты, визуальными границами участка, кадастровым номером, указанным на карте и так далее.

• поиск с помощью формы контекстного поиска, который в свою очередь может осуществляться несколькими способами:

- 1. поск по кадастровому номеру или части кадастрового номера
- 2. поиск по адресу земельного участка
- 3. поиск по данным организации

ВНИМАНИЕ! для осуществления поиска этими тремя способами обязательно использование префиксов. «Адрес:» + искомый запрос, «правообладатель» + искомый запрос, «инн:», «огрн:» или «снилс» + искомый запрос.

Выбранный земельный участок в списке выделяется синим цветом шрифта. Выбранный земельный участок на карте выделяется красным цветом границ.

#### 3.4. Карточка земельного участка

Карточку Земельного участка можно открыть кнопкой "Детальный просмотр", которая есть и в форме Свойств ЗУ на карте и в форме Свойств ЗУ в списке Земельных учатков.

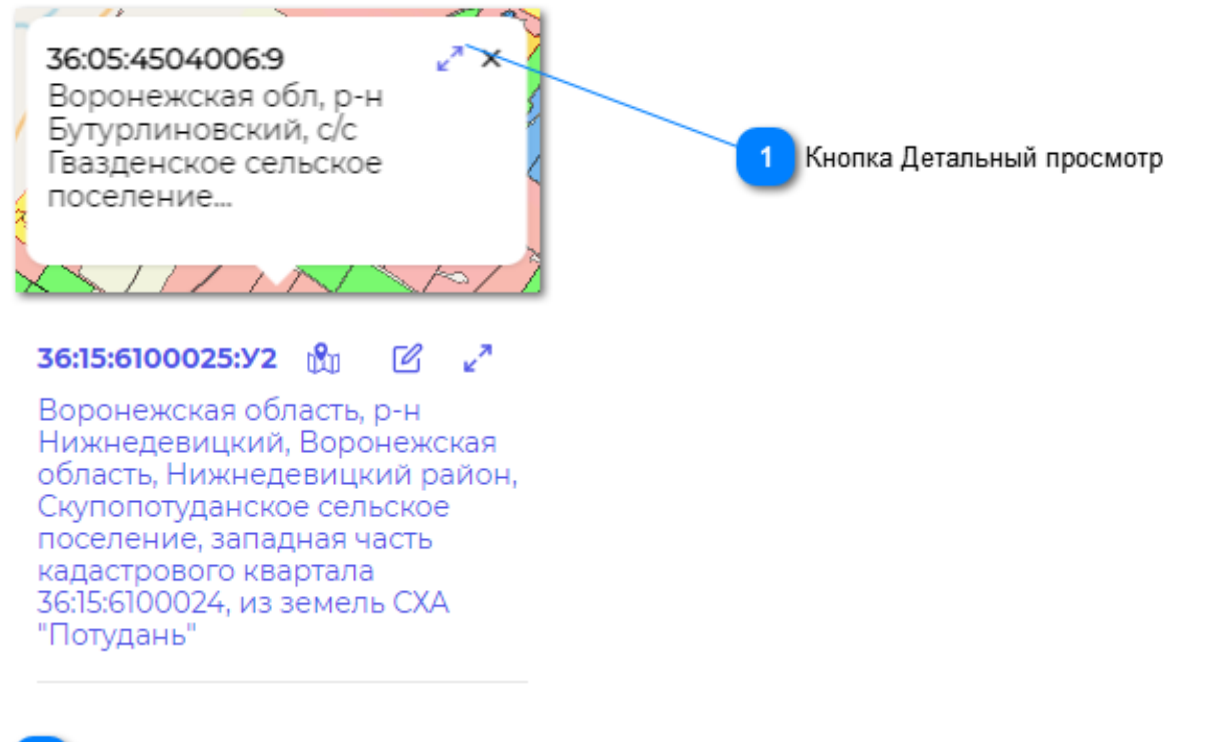

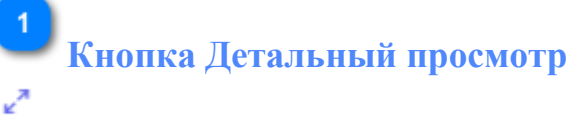

#### Назад к списку

800

#### Учетный номер

36:15:6100025:У2

#### Фактическая площадь

5 430,68 м<sup>2</sup>

Признак, стоит ли ЗУ на КУ (да/нет)

Нет

Признак, стоит ли ЗУ на КУ в координах (да/нет)

Нет

#### Тип ЗУ

Условный участок

#### Дата внесения сведений о ЗУ в Систему

2020-12-02

#### Адрес земельного участка

Воронежская область, p-н Нижнедевицкий, Воронежская область, Нижнедевицкий район, Скупопотуданское сельское поселение, западная часть кадастрового квартала 36:15:6100024, из земель СХА "Потудань"

## Право 1

Вид права Общая долевая собственность

Регистрационный номер 36:15:6100026:13-36/081/2019-3

Дата регистрации 2019-12-09

Доля в праве (числ) Доля в праве (знам) 3 74

#### Правообладатель 1

^

Вид правообладателя Физическое лицо

| Персона 1              | ^ |
|------------------------|---|
| Фамилия<br>Шуров       |   |
| Имя<br>Николай         |   |
| Отчество<br>Васильевич |   |

^

| Документ 1    |                                   | ^ |
|---------------|-----------------------------------|---|
| Тип документа | Прочие иные документы о правах    |   |
| Номер         | № 2-04/06/11-АЗУ                  |   |
| Дата          | 2011-06-04                        |   |
| Примечание    | Договор аренды земельного участка |   |
| Обременен     | ие1 х                             | > |
| Право 2       |                                   | ~ |
| Право 3       |                                   | ~ |

Для просмотра Обременения необходимо нажать на кнопку ">>", после чего, слева от основной формы Карточки земельного участка, откроется форма Обременение

# Обременение 1

х Скрыть

Тип обременения

Аренда

Описание

Аренда (в том числе, субаренда)

#### Номер

36-36-16/013/2011-168

#### Дата

2011-06-20

#### Дата начала

2011-06-20

#### Дата окончания

2031-06-20

# Документ 1 Лочие иные документы о правах Номер № 2-04/06/11-АЗУ Дата 2011-06-04 Примечание Договор аренды земельного участка

#### Правообладатель 1

 $\mathbf{\wedge}$ 

Вид правообладателя Юридическое лицо

#### 4. Аналитика

Аналитика в GeoBI реализована максимально развернуто по основным свойствам Земельных участков

При наведении курсора на кнопку "Аналитика" откроется выпадающий список видов Аналитики

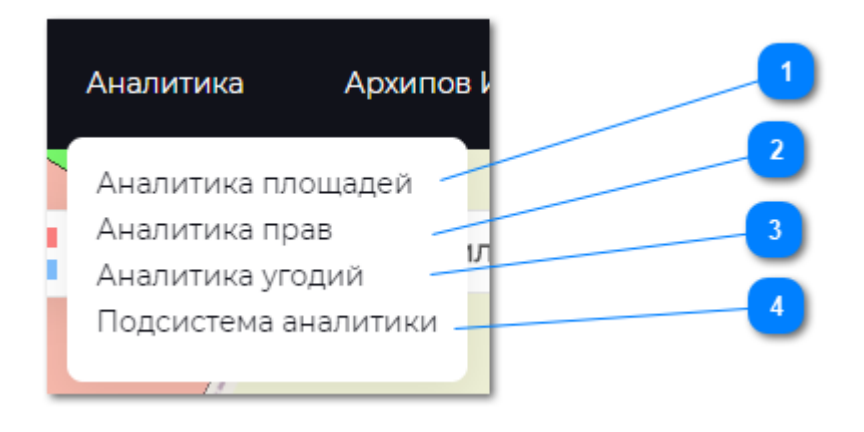

# 1

#### Аналитика площадей

# После выбора откроется окно с аналитическим отчетом

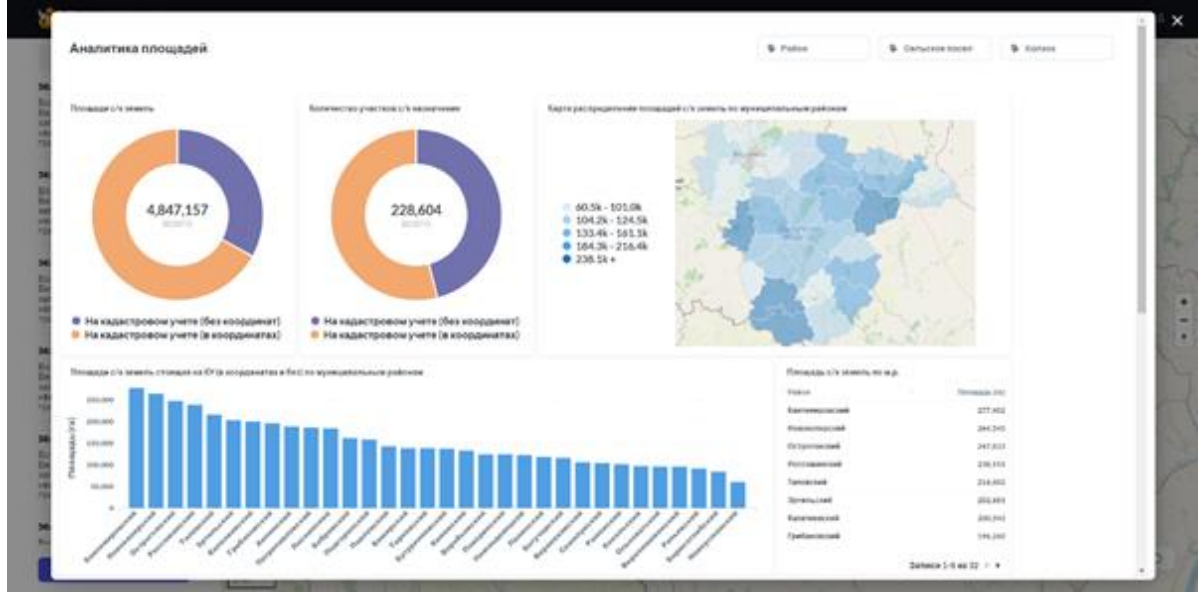

## 2

Аналитика прав

## После выбора откроется окно с аналитическим отчетом

| налитика прав                                                                                                    |                                         |                                    |                                                                                                    | Paire                                                                                                    | Ganuacie minimi |
|----------------------------------------------------------------------------------------------------|-----------------------------------------|------------------------------------|----------------------------------------------------------------------------------------------------|----------------------------------------------------------------------------------------------------|-----------------|
|                                                                                                    |                                         |                                    |                                                                                                    | Полиција на проволе лим уч, столицит на падутите                                                                                                    |                 |
| O HUMAN .                                                                                                    | Therefore (20 works a recognition of    | (Demanga (27 et #7 be) emograemit) | where the                                                                                                    |                                                                                                    |                 |
| angermaan i die taawais te                                                                                                    | 3,494,495,75                            | Nizart-Ja                          | OTESTAT.                                                                                                    |                                                                                                    |                 |
| and party for the second state of the                                                                                                    | 044,276,47                              | #72,225,48                         | 1216.04.00                                                                                                    |                                                                                                    |                 |
| demonstrative representation                                                                                                    | 475,406.5                               | 44,218,02                          | Network III                                                                                                    |                                                                                                    |                 |
| demonstration (in province)                                                                                                    | 204,346,82                              | 26,452,87                          | 254,789.84                                                                                                    |                                                                                                    |                 |
| demonstration Pds                                                                                                    | 541,928,04                              | 1,316                              | 141,238,29                                                                                                    |                                                                                                    |                 |
| Columnating Configuration Relationship                                                                                                    | 70,040,04                               | 8,016.70                           | 16,503.01                                                                                                    |                                                                                                    |                 |
| de terrene ha agregationaire pairieres                                                                                                    | pageage                                 | 1.045.41                           | 15,746,2                                                                                                    | 4,846,519.45                                                                                                    |                 |
| de terrene de 24                                                                                                    | AT 4 No. 41                             | 1,01.04                            | 14.414.0                                                                                                    |                                                                                                    |                 |
| crosses becarries apare                                                                                                    | 17.344,54                               | 342.49                             | 1123540                                                                                                    |                                                                                                    |                 |
| and connection order meaning to                                                                                                    | 101405                                  | 84.09                              | 2.990.14                                                                                                    |                                                                                                    |                 |
| Character and the groups to be groups                                                                                                    | 3.3107.03                               | +47.91                             | 2.661.14                                                                                                    |                                                                                                    |                 |
| New Hipselsk                                                                                                    | 5.79                                    | 85.4                               | 15.03                                                                                                    |                                                                                                    |                 |
| aneriy'(Npana)                                                                                                    | 27.8                                    |                                    | 17.4                                                                                                    |                                                                                                    |                 |
|                                                                                                    |                                         | Dataset 1                          | + = #1 m C                                                                                                    |                                                                                                    |                 |
| requipe to typesee on prestorium grantee, ch                                                                                                    | индин на падастровки учете в коорданати | Designet                           |                                                                                                    | аньные участик, стоящае на задастроесне учата быз ноордание                                                                                                    |                 |
| Иные права<br>Нараграниченный вид права<br>Общарливное собятвенность<br>Общаративное управление<br>Постоянное беспрочное пладен<br>Постоянное вестариеное владен<br>Серентутупаво)<br>Собятвенность мулешитальных ( | na<br>13,250,79<br>20400058             | 7.86                               | е прева<br>алтранотенна<br>ак долевая с<br>ев совлестн<br>голинов бесс<br>голинов насл<br>ственность и<br>ственность и<br>ственность с | ий вид правя<br>обставницоть<br>ав собставницоть<br>ракова владиме<br>причено вразо<br>причено разо<br>прочене право<br>причено вразо<br>причено право<br>1596,5872 | ,               |

Аналитика угодий

## После выбора откроется окно с аналитическим отчетом

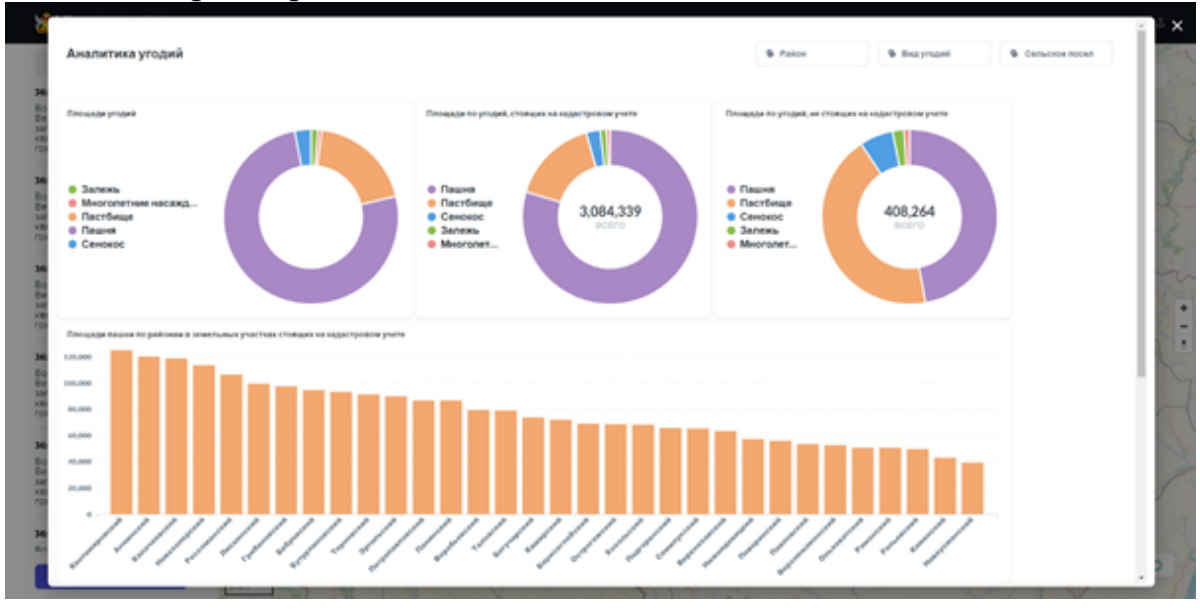

4

#### Подсистема аналитики

Переход в "Подсистему аналитики", работа с которой описана в документе "Руководство администратора"

Заключение